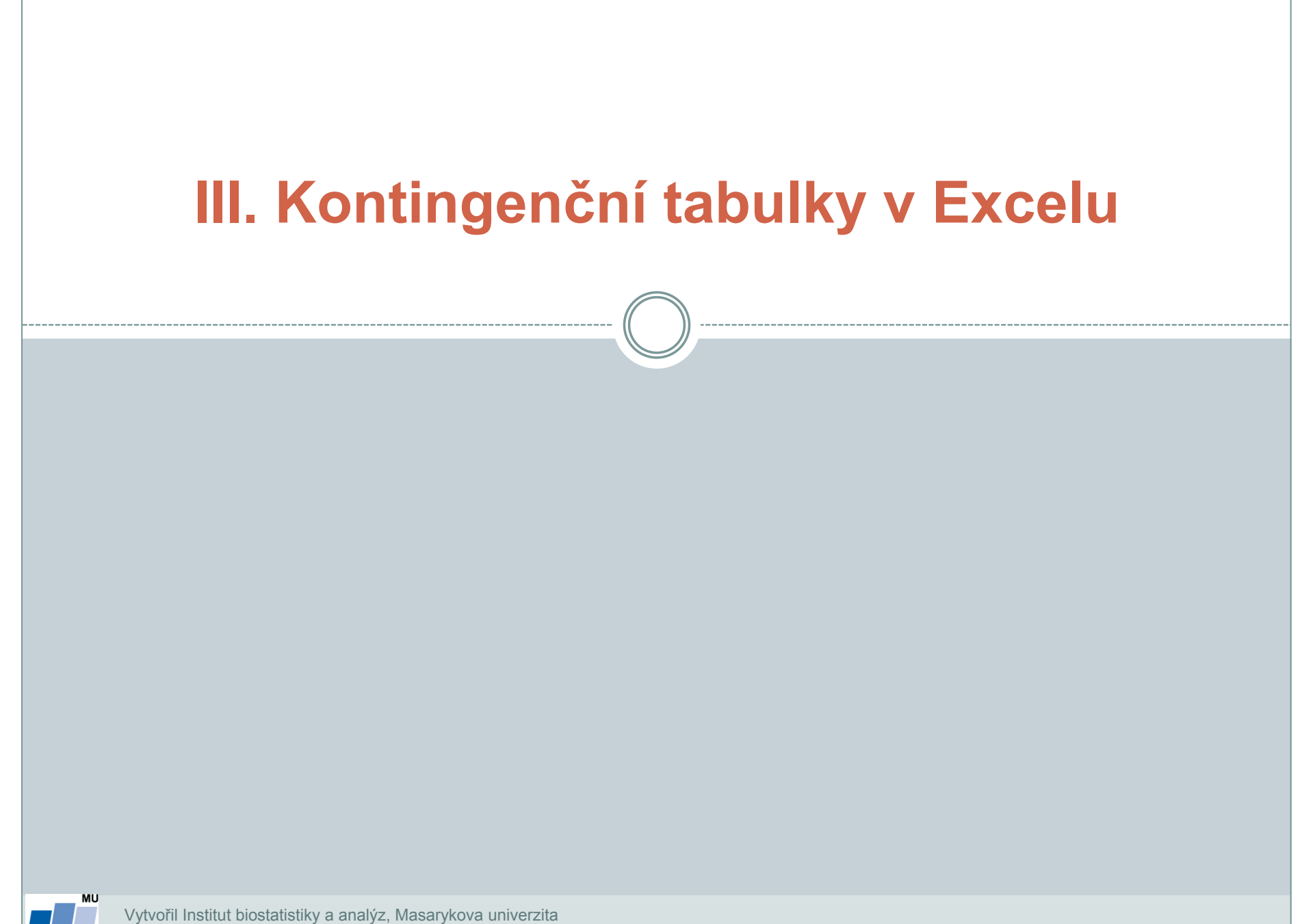

J. Jarkovský, L. Dušek, M. Cvanová

**IBA** 

# Kontingenční tabulky v Excelu Ukázka kontingenční tabulky

Kontingenční tabulka vztahu pohlaví a onemocnění

|        | Nemocný | Zdravý | Celkem            |
|--------|---------|--------|-------------------|
| Muž    | а       | b      | a + b             |
| Žena   | с       | d      | c + d             |
| Celkem | a + c   | b + d  | a + b + c + d = N |

|        | Nemocný | Zdravý | Celkem |
|--------|---------|--------|--------|
| Muž    | 45      | 11     | 56     |
| Žena   | 25      | 6      | 31     |
| Celkem | 70      | 17     | 87     |

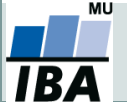

Vytvořil Institut biostatistiky a analýz, Masarykova univerzita J. Jarkovský, L. Dušek, M. Cvanová

## Ukázka kontingenční tabulky

#### Kontingenční tabulka vztahu pohlaví a onemocnění

|        | Nemocný | Zdravý | Celkem |  |
|--------|---------|--------|--------|--|
| Muž    | 45      | 11     | 56     |  |
| Žena   | 25      | 6      | 31     |  |
| Celkem | 70      | 17     | 87     |  |

#### Hodnocení **nesmyslného** vztahu: dosažené vzdělání a doba strávená v nemocnici

|                        | do 1 týdne | 1 – 2 týdny | nad 2 týdny | Celkem |
|------------------------|------------|-------------|-------------|--------|
| Základní vzdělání      | 10         | 9           | 5           | 24     |
| Středoškolské vzdělání | 32         | 18          | 6           | 56     |
| Vysokoškolské vzdělání | 4          | 2           | 2           | 8      |
| Celkem                 | 46         | 29          | 13          | 88     |

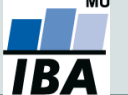

Vytvořil Institut biostatistiky a analýz, Masarykova univerzita J. Jarkovský, L. Dušek, M. Cvanová

## Zdroj dat a příprava dat

### Kontingenční tabulka se dá vytvořit:

- 1. z tabulky v daném sešitě
- 2. z dat z jiného sešitu Excelu
- 3. z externích dat (např. MS Access)
- 4. ze sloučených dat z více oblastí- z různých listů nebo různých sešitů
- 5. z jiné kontingenční tabulky

### Data musí být uspořádána formou standardního databázového seznamu:

- V prvním řádku: názvy polí
- Další řádky: data
- Seznam nesmí obsahovat prázdné řádky !

Nejlepší je využít na data pro kontingenční tabulku funkce **Formátovat jako tabulku** na kartě **Domů**.

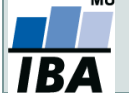

## Kontingenční tabulka I.

- Umožňuje snadno vytvářet sumarizace dat ve smyslu počty hodnot, průměry, minima, maxima atd.
  v kombinacích kategorií (např. počet jedinců různých druhů na různých lokalitách)
- Automaticky je vybrána souvislá oblast dat (obdobně jako v případě automatického filtru)

Microsoft Office 2003 a starší

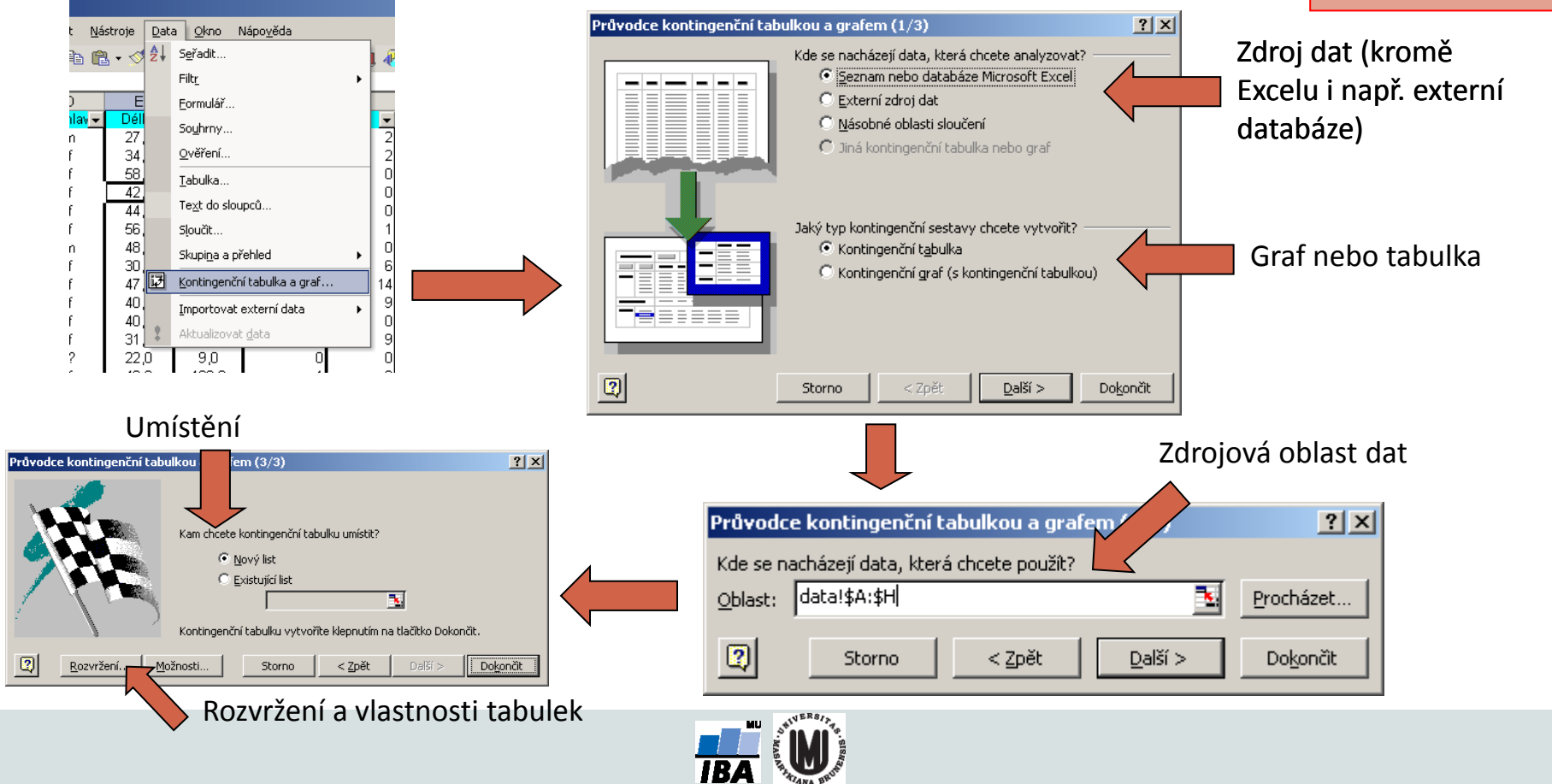

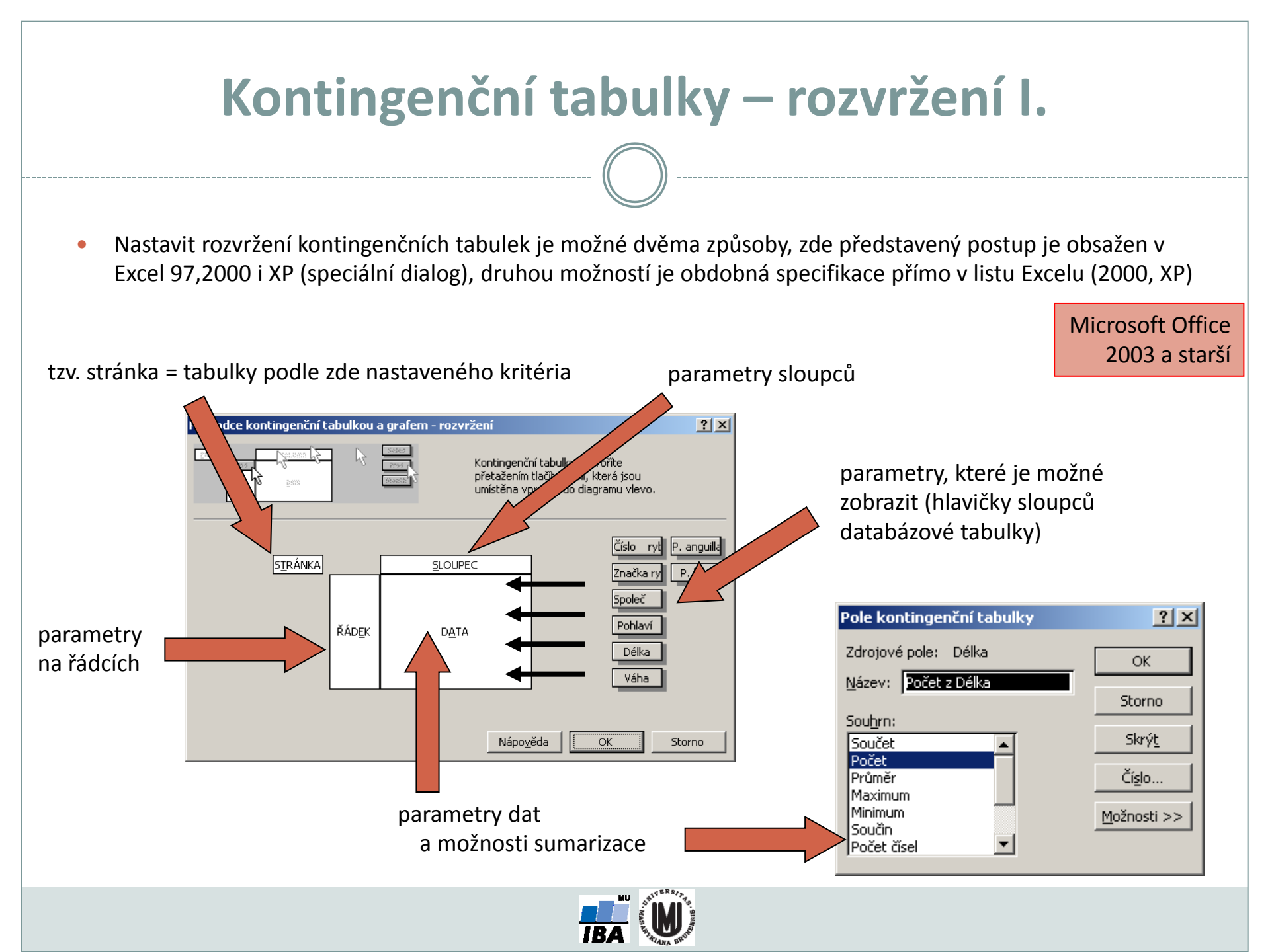

## Kontingenční tabulky – výsledek I.

- Výsledkem analýzy je tabulka vynášející proti sobě hodnoty řádkových a sloupcových parametrů kontingenční tabulky (např. taxony proti lokalitám, jde o seznamy hodnot obsažených v jednotlivých sloupcích), na průsečíku je zobrazena vybraná sumární charakteristika vybraných dat (průměr, suma, počet atd.)
- Tabulku v této formě je možné nadále editovat co se týče formátu i obsažených dat

Microsoft Office 2003 a starší

| Roletky položek tabulky | Image: Source of the second second secon |                     |
|-------------------------|----------------------------------------------------------------------------------------------------|---------------------|
| Automatický souhrn      | Počet z Délka    Pohlaví    ✓      4    Číslo ryby2 v Číslo ryt v Váha v ?    f    m    Celkový součet      5    1    1    23       6    2    2 62,5    1    Přetáhnout položky do kontingenční tabulk; *      7    26    26    72,4    1      9    121    121    190,2    1      10    160    181,7    1    1      124    5    45    3,8    1    1      12    70    12    1    1    Délka    Délka      187    87    54,2    1    Délka    Délka    Délka      187    87    54,2    1    Délka    Délka    Délka    Délka      19    20    21    2    2    Délka    Délka    Délka    Délka    Délka      18    70    54,2    1    Délka    Délka    Délka    Délka    Délka    Délka    Délka    Délka    Délka    Délka    Délka    Délka    Délka    Délka    D                                                                                                    | Seznam polí tabulky |
|                         |                                                                                                    |                     |

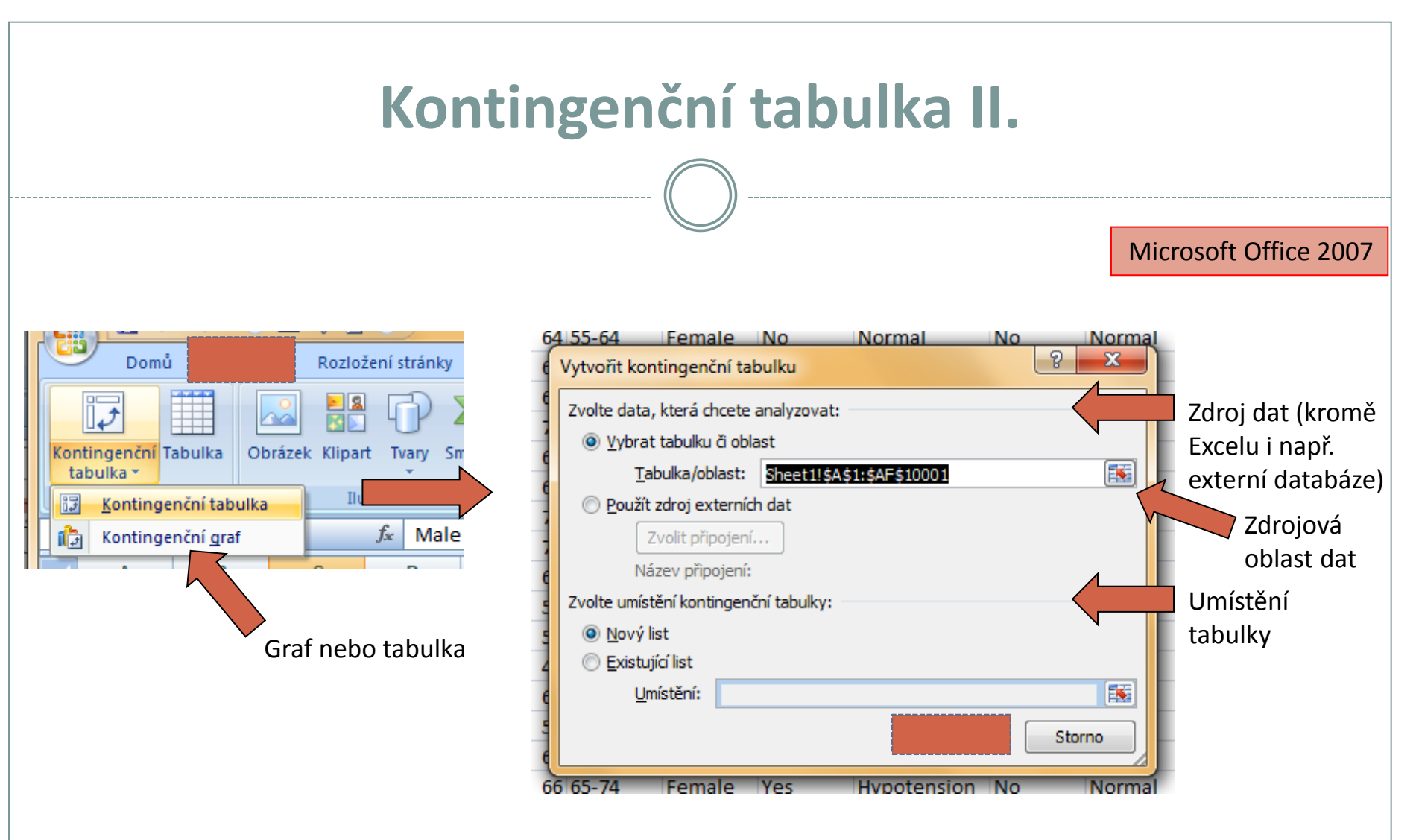

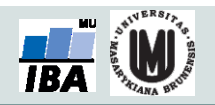

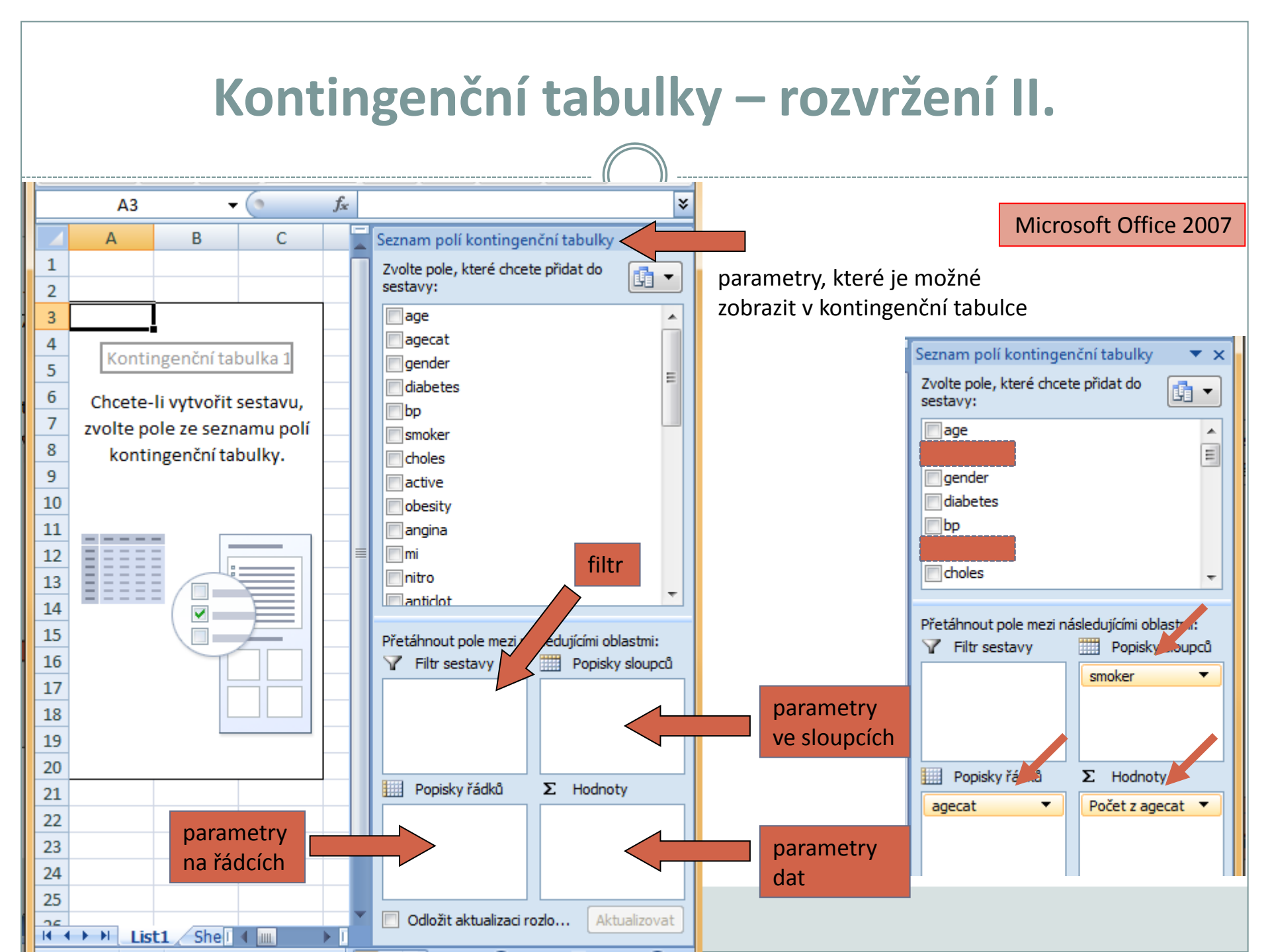

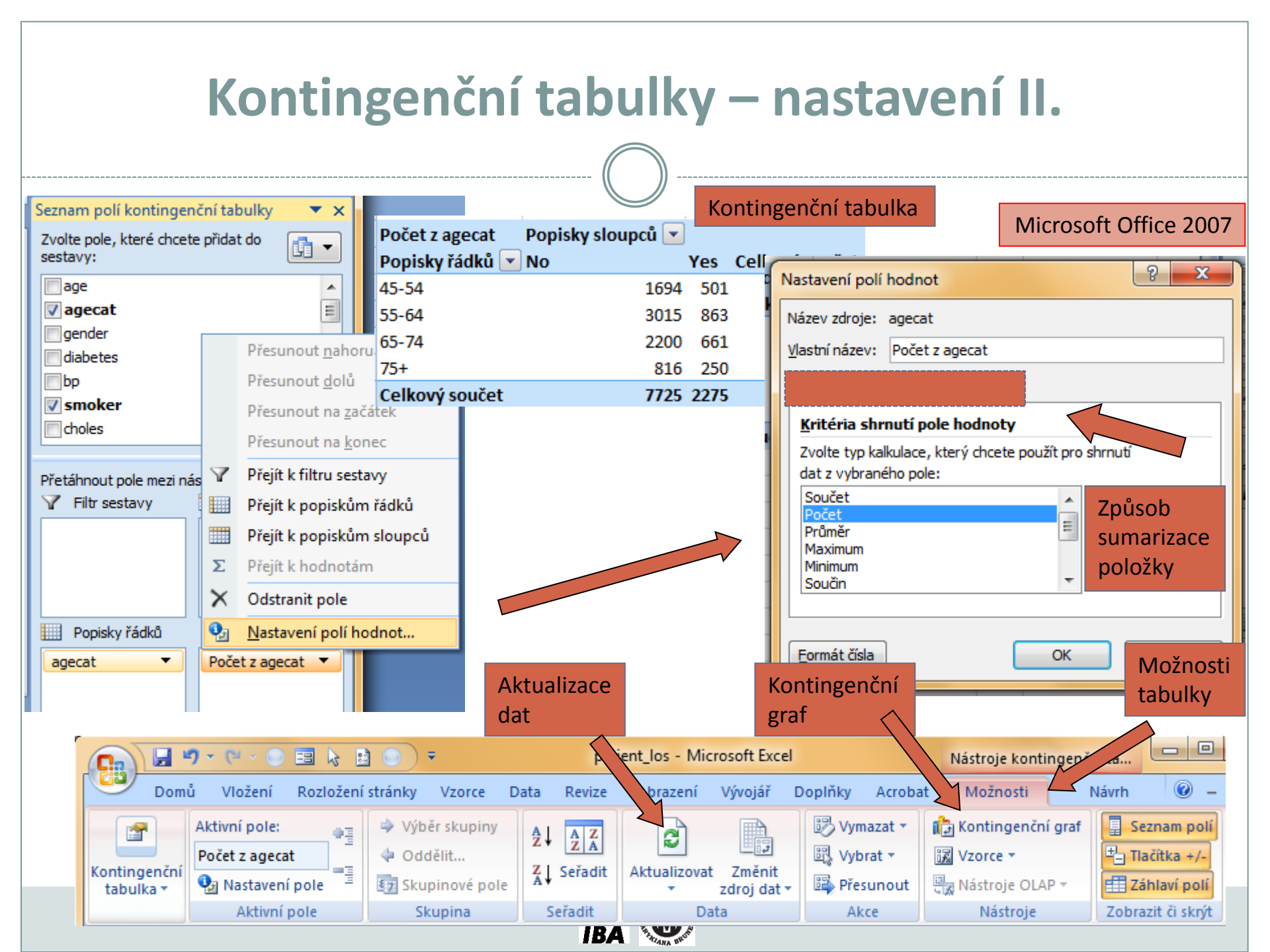

### Aktualizace dat v kontingenční tabulce

Při změně dat v tabulce se zdrojovými daty **nedojde** automaticky k aktualizaci dat v kontingenční tabulce.

### Musíte provést aktualizaci dat.

- 1. Stůjte kdekoliv v kontingenční tabulce
- Na kartě Možnosti ve skupině Data klikněte na Aktualizovat (Alt+F5), nebo na Aktualizovat vše (Ctrl+Alt+F5)

![](_page_10_Picture_5.jpeg)

## Rozložení kontingenční tabulky

Po vytvoření se kontingenční tabulka zobrazí v tzv. kompaktním formátu. Lze ji zobrazit ale i ve formě tabulky, nebo ve formě osnovy.

- 1. Stůjte kdekoliv v kontingenční tabulce
- Na kartě Návrh vyberte tlačítko Rozložení sestavy a volbu Zobrazit ve formě osnovy nebo zobrazit ve formě tabulky

Kompaktní formát- uspořádání tabulky aby zabírala co nejméně místa Forma osnovy- řádková pole nižší úrovně je od vyšších úrovní odsazena, řádky nejsou odděleny čarami

Forma tabulky- klasická forma tabulky, pole nižší úrovně jsou v dalším sloupci

![](_page_11_Picture_6.jpeg)